## ■ SCHOLASTIC

## Using Google Maps

## Instructions

- Go to www.google.co.uk
- Click on 'Maps' in the navigation bar at the top of the page.
- Type the name of the landmark or the postcode into the search box.
- Click on 'Map' or 'Satellite' in the top right to change the view.
- Zoom in or out by sliding the bar on the left up or down. Drag the map itself to move the location.

• For Street View, zoom in until you can see the street you want, then drag the yellow person on the left onto the map. Use the arrow keys on the keypad to move along the street or click on the arrows on the screen to look up and down, or left and right. Click on the X in the top right corner of the map to close Street View and go back to the normal map.

## Can you find some of these landmarks?

| Landmark                 | Postcode |
|--------------------------|----------|
| St Paul's Cathedral      | EC4M 8AD |
| City Hall                | SE1 2AA  |
| Tower Bridge             | SE1 2UP  |
| Buckingham Palace        | SW1A 1AA |
| Trafalgar Square         | WC2N 5DN |
| Tower of London          | ED3N 4AB |
| Shakespeare's Globe      | SE1 9DT  |
| The London Eye           | SE1 7PB  |
| The Houses of Parliament | SW1A 0AA |
| Canary Wharf Tower       | E14 5AA  |
| The Gherkin              | EC3A     |
| The Millennium Dome      |          |
| (O2 Arena)               | SE10 0DX |
| Trafalgar Square         | WC2N 5DN |
| Golden Hinde             | SE1 9DG  |
| Westminster Abbey        | SW1P 3PA |

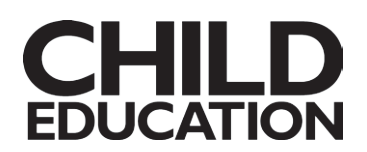